\*Πριν προχωρήσετε στη δημιουργία του Ωρολογίου προγράμματος θα πρέπει να έχετε κάνει τις αναθέσεις στους/στις εκπαιδευτικούς της σχολικής μονάδας.

**BHMA 1:** Ακολουθείτε τη διαδρομή: Σχολική μονάδα – Ωρολόγιο πρόγραμμα

| myschool                                                         | αρχική φορείς προσωπικό σχολική μουλάλα μαθητές                                                                                                    |  |  |  |  |  |  |  |
|------------------------------------------------------------------|----------------------------------------------------------------------------------------------------|--|--|--|--|--|--|--|
| Επιλογές                                                         | 1                                                                                                    |  |  |  |  |  |  |  |
| Σχολική μονάδα                                                   | Διαχείριση Τμημάτων<br>Γα να προσθέσετε νέα Τμήματα, να διαρθώσετε ή να διαγράψετε τα υπάρχοντα.                                                                                                    |  |  |  |  |  |  |  |
| Διαχείριση >                                                     | Για να ορίσετε τα Μαθήματα που διδάσκονται σε κάθε Τμήμα.                                                                                                    |  |  |  |  |  |  |  |
| Βοήθεια 12                                                       | Συνδιδασκαλίες Μαθημάτων Διαφορετικών Τμημάτων ή Τάξεων<br>Για να προσθέσετε νέες ομάδες συνδιδασκαλίας, να διαρθώσετε ή να διαγράψετε τις υπάρχουσες.<br>Για να ορίσετε τα Μαθήματα που διδάσκονται σε κάθε ομάδα. |  |  |  |  |  |  |  |
|                                                                  | Αναθέσεις Μαθημάτων σε Εκπαιδευτικούς<br>Για κάθε Μάθημα ενός Τμήματος μπορείτε να ορίσετε τονίτους Εκπαιδευτικό/ούς που το διδάσκουν και το πλήθος των ωρών διδασκαλίας                                            |  |  |  |  |  |  |  |
| Ομάδα Υποστήριξης<br>📞 801 200 8040                              | Κενά Μαθημάτων<br>Μπορείτε να εισάγετε τα εκπιμώμενα κενά σε ώρες ανά μόθημα.                                                                                                    |  |  |  |  |  |  |  |
| <ul> <li>214 4169749</li> <li>Καταγραφή Προβλημάτων »</li> </ul> | <u>Ωρολόγιο πρόγραμμα</u><br>Μπορέτε να δημιουργήσετε το ωρολόγιο πρόγραμμα για τους εκπαιδευτικούς του σχαλείου                                                                                                    |  |  |  |  |  |  |  |
|                                                                  | Μαθητικό δυναμικό<br>Μπορείτε να δείτε την συγκεντρωτική κατάσταση των μαθητών ανά τάξη, τμήμα και τομέα σπουδών                                                                                                    |  |  |  |  |  |  |  |
|                                                                  | <b>Σχολικές Εκδρομές</b><br>Μπορείτε να εισάγετε τις εκδρομές της σχολικής μονάδας                                                                                                    |  |  |  |  |  |  |  |

Σε αυτή τη σελίδα μπορείτε να δημιουργήσετε, να προβάλετε και να επεξεργαστείτε το Ωρολόγιο Πρόγραμμα των Εκπαιδευτικών του Φορέα σας.

Επιλέγοντας το εικονίδιο 🐨, εμφανίζονται τα πεδία για τη δημιουργία νέου Ωρολογίου Προγράμματος. Πιο συγκεκριμένα εμφανίζεται πίνακας, στον οποίο εμφανίζονται τα Ωρολόγια Προγράμματατου Φορέα σας, για το τρέχον Σχολικό Έτος. Εμφανίζονται τα εξής στοιχεία:

- Περιγραφή (π.χ Ωρολόγιο πρόγραμμα 2024-25)
- Ημερομηνία από (έναρξη διδακτικού έτους)
- Ημερομηνία έως (λήξη διδακτικού έτους)

| myschool                            |            |                       |   | APXIKH    | ΦΟΡΕΙΣ     | ΠΡΟΣΩΠΙΚΟ  | ΣΧΟΛΙΚΗ ΜΟΝΑΔΑ | ΜΑΘΗΤΕΣ           | ΑΝΑΦΟΡΕΣ | COVID-19        |
|-------------------------------------|------------|-----------------------|---|-----------|------------|------------|----------------|-------------------|----------|-----------------|
| Επιλογές > Ωρολόγιο πρόγραμμ        | α          |                       |   |           |            |            |                |                   |          |                 |
| Ωρολόγιο Πρόγραμμα                  | Ενέργειες: | 😢 Επιστροφή στο μενού |   |           |            |            |                |                   |          |                 |
| Βοήθεια 🗷                           | V .        |                       |   |           |            |            |                |                   | Δελ      | πίο Κίνησης - 3 |
|                                     | ۲          | Περιγραφή             | H | µ/via ano |            | Ημ/νία έως |                | Επίσημο Πρόγραμμα | 4        | ŧ               |
| Ομάδα Υποστήριξης<br>📞 801 200 8040 |            | Περιγραφή             |   |           |            |            | ·              | Eni               | ацио 🗆   |                 |
| <b>L</b> 214 4169749                |            | Hµ/via anó            |   |           | Hµ/via έως | ~          |                |                   |          |                 |
| Καταγραφή Προβλημάτων »             |            |                       |   |           |            |            |                |                   |          |                 |
|                                     |            |                       |   |           |            |            |                |                   |          |                 |
|                                     |            |                       |   |           |            |            |                |                   |          |                 |

• Επίσημο Πρόγραμμα

Συμπληρώνετε τα πεδία Περιγραφή, Ημ/νία από και Ημ/νία έως. Εάν το Ωρολόγιο Πρόγραμμα που δημιουργείτε είναι το Επίσημο επιλέγετε (check) το αντίστοιχο πεδίο.

Για να αποθηκεύσετε το νέο πρόγραμμα, επιλέγετε το εικονίδιο , ενώ για να ακυρώσετε την καταχώριση, επιλέγετε το εικονίδιο 😢.

Μπορείτε να επισημάνετε **μόνο ένα (1)** Ωρολόγιο Πρόγραμμα ως *Επίσημο*. Διαφορετικά, θα εμφανιστεί μήνυμα λάθους.

**BHMA 2**: Επόμενο βήμα, είναι η συμπλήρωση του Ωρολογίου Προγράμματος ανά Εκπαιδευτικό. Έτσι, επιλέγετε το εικονίδιο <sup>(()</sup>), το οποίο βρίσκεται στο δεξί άκρο του Ωρολογίου Προγράμματος που συμπληρώνετε, και μεταφέρεστε σε νέα σελίδα.

| myschool                                            | APXIKH             | ΦΟΡΕΙΣ                     | ΠΡΟΣΩΠΙΚΟ  | ΣΧΟΛΙΚΗ ΜΟΝ/ | ΜΑΘΗΤΕΣ    | ΑΝΑΦΟΡΕΣ | COVID-19          |   |  |
|-----------------------------------------------------|--------------------|----------------------------|------------|--------------|------------|----------|-------------------|---|--|
| Επιλογές > Ωρολόγιο πρόγραμμα                       |                    |                            |            |              |            |          |                   |   |  |
| Ωρολόγιο Πρόγραμμα 🛛 Ενέρχακς 🚯 Επιστροφή ατο μενού |                    |                            |            |              |            |          |                   |   |  |
| Βοήθεια 🗷                                           | Δελτίο Κίνησης - 3 |                            |            |              |            |          |                   |   |  |
|                                                     | •                  | Περιγραφή                  | Hµ/via anò |              | Ημ/νία έως |          | Επίσημο Πρόγραμμα | # |  |
| Ομάδα Υποστήριξης<br>📞 801 200 8040                 | <b>Ö</b>           | Ωρολόγιο πρόγραμμα 2024-25 | 12-09-2024 |              | 12-06-2025 |          |                   | ÷ |  |
| <b>L</b> 214 4169749                                |                    |                            |            |              |            |          |                   |   |  |
| Καταγραφή Προβλημάτων »                             |                    |                            |            |              |            |          |                   |   |  |
|                                                     |                    |                            |            |              |            |          |                   |   |  |

Σε αυτή, αρχικά επιλέγετε τον Εκπαιδευτικό τουοποίου το Ωρολόγιο Πρόγραμμα επιθυμείτε να συμπληρώσετε, από το αντίστοιχο πεδίο.

| myschool                                                         |               |                     |                        |             |          | APXIKH        | ΦΟΡΕΙΣ    | ΠΡΟΣΩΠΙΚΟ | ΣΧΟΛΙΚΗ ΜΟΝΑΔΑ | ΜΑΘΗΤΕΣ |
|------------------------------------------------------------------|---------------|---------------------|------------------------|-------------|----------|---------------|-----------|-----------|----------------|---------|
| Επιλογές > Ωρολόγιο πρόγραμμα > Ωρολόγιο πρόγραμμα Εκπαιδευτικού |               |                     |                        |             |          |               |           |           |                |         |
| Συμπλήρωση<br>Ωοολογίου                                          | Ενέργειες:    | Αποθήκευση 👋 Επισ   | τροφή στον κατάλογο    |             |          |               |           |           |                |         |
| το το το το το το το το το το το το το τ                         |               |                     |                        |             |          |               |           |           |                |         |
| Βοήθεια                                                          | Ωρολόγιο πρό  | όγραμμα: Ωρολόγιο 1 | πρόγραμμα 2024-25, Περ | ίοδος ισχύο | ος από 1 | 2/9/2024 έως  | 12/6/2025 |           |                |         |
|                                                                  | Εκπαιδευτικός |                     |                        |             |          |               |           |           |                |         |
| Σύντομες οδηγίες                                                 |               | Ονοματεπώνυμο       | Hµ/via anó             | Ημ/νία έως  |          |               |           |           |                |         |
| Κάνοντας αριστερό κλικ με το                                     |               | EVENH               | 5/9/2024               | 21/6/2025   |          | Τμήμα         | Μάθημα    |           |                |         |
| ποντίκι μέσα σε ένα κελί                                         |               | ΝΙΑΡΝΟΥ ΧΡΥΣΟΥΛΑ    | 1/9/2024               | 31/8/2025   |          |               |           |           |                |         |
| προτείνονται όλες οι επιτρεπτές                                  |               | Αποιοτικού Τις      | NYZIA 23/9/2024        | 21/6/2025   |          |               |           |           |                |         |
| τιμές για να επιλέξετε. Αλλιώς,                                  |               | ΠΟΛΟΥΤΑ             | 1/9/2024               | 31/8/2025   |          |               |           |           |                |         |
| αν πληκτρολογήσετε κάποιους                                      |               | TE MELANAH          | 5/9/2024               | 21/6/2025   |          |               |           |           |                |         |
| χαρακτήρες τότε προτείνονται τα                                  |               |                     |                        |             |          |               |           |           |                |         |
| μαθήματα ή τα ωράρια εργασίας                                    |               |                     |                        |             |          | Περιγραφή ωρα | φίου      | Κατηγορία |                |         |
| του εργαζομενου που ταιριαζουν<br>με την πληκτρολόνηση σας.      |               |                     |                        |             |          |               |           |           |                |         |

Έπειτα, επιλέγετε το πεδίο-«κελί» που αντιστοιχεί στην ημέρα και ώρα (π.χ. Δευτέρα -  $2^{\eta}$  ώρα).

| Επιλογές > Ωρολόγιο πρόγραμμ                                                                                                    | ια > Ωρολ  | όγιο πρόγραμμα Εκ                                                                           | παιδευτικού                |         |                                                                     |                                              |                             |          |           |       |  |
|----------------------------------------------------------------------------------------------------|------------|---------------------------------------------------------------------------------------------|----------------------------|---------|---------------------------------------------------------------------|----------------------------------------------|-----------------------------|----------|-----------|-------|--|
| Συμπλήρωση                                                                                                    | Ενέργειες: | Ενέργους 💾 Αποθήσευση 🔥 Επιστροφή στον κατάλογο                                             |                            |         |                                                                     |                                              |                             |          |           |       |  |
| Ωρολογίου<br>Προγράμματος<br>Εκπαιδευτικού                                                                                                    |            |                                                                                             |                            |         |                                                                     |                                              |                             |          |           | ç - 3 |  |
| Βοήθεια                                                                                                    | Ωρολόγ     | Σρολόγιο πρόγραμμα: Ωρολόγιο πρόγραμμα 2024-25, Περίοδος ισχύος από 12/9/2024 έως 12/6/2025 |                            |         |                                                                     |                                              |                             |          |           |       |  |
|                                                                                                    | Εκπαιδευτ  | ικός                                                                                        | XPYEOY/A; 1/9/2024; 31/8/2 |         | Τμήμα                                                               | Μάθημα                                       |                             |          | Ώρες διδ. | 1     |  |
| Σύντομες οδηγίες<br>> Κάνοντας αριστερό κλικ με το                                                                                                    |            |                                                                                             |                            |         | ΠΡΩΙΝΟ ΤΜΗΜΑ 1 - 5.<br>Οργανωμένες<br>δραστηριότητες                | 5. Οργανωμένες δρ                            | οστηριότητες                |          | 5         |       |  |
| ποντίκι μέσα σε ένα κελί<br>προτείνονται όλες οι επιτρεπτές<br>πιτές για για επιλέξετε Αλλιών                                                                                                    |            |                                                                                             |                            |         | ΟΛΟΗΜΕΡΟ ΤΜΗΜΑ - 1.<br>Γεύμα / Χαλάρωση -<br>Ενασχόληση στις γωνιές | 1. Γεύμα / Χαλάρω                            | ση - Ενασχόληση στις γωνιές |          | 5         |       |  |
| αν πληκτρολογήσετε κάποιους<br>χαρακτήρες τότε προτείνονται τα                                                                                                    |            |                                                                                             |                            |         | ΟΛΟΗΜΕΡΟ ΤΜΗΜΑ - 2.<br>Γεύμα / Χαλάρωση -<br>Ενασχόληση στις γωνιές | 2. Γεύμα / Χαλάρωση - Ενασχόληση στις γωνιές |                             |          | 5         |       |  |
| μαθημαία η τα ωραρία εργασίας<br>του εργαζομένου που ταιριάζουν<br>με την πληκτρολόγηση σας.                                                                                                    |            |                                                                                             |                            |         | ΟΛΟΗΜΕΡΟ ΤΜΗΜΑ - 3.<br>Δραστηριότητες και<br>διερευνήσεις           | 3. Δροστηριότητες και διερευνήσεις           |                             |          | 5         |       |  |
| Οικάδα Χποστάοιξης                                                                                                    |            |                                                                                             |                            |         | ΟΛΟΗΜΕΡΟ ΤΜΗΜΑ - 4.<br>Ελεύθερο και οργανωμένο<br>παιχνίδι          | 4. Ελεύθερο και ορ                           | γανωμένο παιχνίδι           |          | 5         |       |  |
| Solution (100 mp) (100 mp) |            |                                                                                             |                            |         |                                                                     |                                              |                             |          |           | -     |  |
| <b>L</b> 214 4169749                                                                                                    |            |                                                                                             |                            |         |                                                                     |                                              |                             |          |           | _     |  |
| Καταγραφή Προβλημάτων »                                                                                                    |            |                                                                                             |                            |         | Περιγραφή ωραρίου                                                   | Κατηγο                                       | pia                         |          | Ώρες      |       |  |
|                                                                                                    | _          |                                                                                             |                            |         |                                                                     |                                              |                             | -100     |           |       |  |
|                                                                                                    | Ŧ          | Δευτερα                                                                                     | Ιρπη                       | Τεταρτη |                                                                     | Πεμπη                                        | Παρασκεύη                   | 2.035070 |           | -     |  |
|                                                                                                    | 1          |                                                                                             |                            |         |                                                                     |                                              |                             |          |           | _     |  |
|                                                                                                    | 2          |                                                                                             |                            |         |                                                                     |                                              |                             |          |           |       |  |
|                                                                                                    | 3          |                                                                                             |                            |         |                                                                     |                                              |                             |          |           |       |  |
|                                                                                                    | 4          |                                                                                             |                            |         |                                                                     |                                              |                             |          |           |       |  |
|                                                                                                    | 5          |                                                                                             |                            |         |                                                                     |                                              |                             |          |           |       |  |

Τότε, εμφανίζεται λίστα με τους συνδυασμούς «τμήματος - μαθήματος» (π.χ. Πρωινό τμήμα 1 – Οργανωμένες δραστηριότητες) και επιλέγετε κατάλληλα. Οι διαθέσιμες επιλογές, ορίζονται ανάλογα με τις Αναθέσεις Μαθημάτων(που έχετε καταχωρίσει για τον συγκεκριμένο Εκπαιδευτικό).

| #  | Δευτέρα                                   | Τρίτη | Τετάρτη | Πέμπτη | Παρασκευή |
|----|-------------------------------------------|-------|---------|--------|-----------|
| 1  | l l                                       |       |         |        |           |
| 2  |                                           |       |         |        |           |
| 3  | ΠΡΩΙΝΟ ΤΜΗΜΑ 1 - 5.<br>Οργαγωμένες        |       |         |        |           |
| 4  | δραστηριότητες                            |       |         |        |           |
| 5  | ΟΛΟΗΜΕΡΟ ΤΜΗΜΑ - 1.<br>Γεύμα / Χαλάρωση - |       |         |        |           |
| 6  | Ενασχόληση στις γωνιές                    |       |         |        |           |
| 7  | ΟΛΟΗΜΕΡΟ ΤΜΗΜΑ - 2.<br>Γεύμα / Χαλάρωση - |       |         |        |           |
| 8  | Ενασχόληση στις γωνιές                    |       |         |        |           |
| 9  | ΟΛΟΗΜΕΡΟ ΤΜΗΜΑ - 3.<br>Δραστηριότητες και |       |         |        |           |
| 10 | διερευνήσεις                              |       |         |        |           |
| 11 | ΟΛΟΗΜΕΡΟ ΤΜΗΜΑ - 4.<br>Ελεύθερο και       | •     |         |        |           |
| 12 |                                           |       |         |        |           |
| 13 |                                           |       |         |        |           |
| 14 |                                           |       |         |        |           |
| 15 |                                           |       |         |        |           |
| 16 |                                           |       |         |        |           |

\*Η ώρα 1 αφορά την πρωινή ζώνη. Οι ώρες 2-6 το πρωινό υποχρεωτικό πρόγραμμα οι ώρες 7 -10 το προαιρετικό ολοήμερο πρόγραμμα και οι ώρες 11-12 το διευρυμένο ολοήμερο πρόγραμμα (αν υπάρχει).

Επίσης, η διαδικασία συμπλήρωσης του Ωρολογίου Προγράμματος μπορεί να γίνει ευκολότερη, εάν πληκτρολογήσετε στο πεδίο-«κελί» (που έχετε επιλέξει), κάποιους χαρακτήρες. Τότε, αυτομάτως προτείνονται τα ζεύγη Τμήματος - Μαθήματος που αντιστοιχούν στους χαρακτήρες αυτούς.

| Η αποθ | θήκευση ολοκληρώθηκε επιτυχώς        |                                      |                                      |                                      |                                      |
|--------|--------------------------------------|--------------------------------------|--------------------------------------|--------------------------------------|--------------------------------------|
| #      | Δευτέρα                              | Τρίτη                                | Τετάρτη                              | Πέμητη                               | Παρασκευή                            |
| 1      |                                      |                                      |                                      |                                      |                                      |
| 2      |                                      |                                      |                                      |                                      |                                      |
| 3      |                                      |                                      |                                      |                                      |                                      |
| 4      |                                      |                                      |                                      |                                      |                                      |
| 5      |                                      |                                      |                                      |                                      |                                      |
| 6      | ΠΡΩΙΝΟ ΤΜΗΜΑ 1 - 5. Οργανωμένες δρασ | ΠΡΩΙΝΟ ΤΜΗΜΑ 1 - 5. Οργανωμένες δρασ | ΠΡΩΙΝΟ ΤΜΗΜΑ 1 - 5. Οργανωμένες δρασ | ΠΡΩΙΝΟ ΤΜΗΜΑ 1 - 5. Οργανωμένες δρασ | ΠΡΩΙΝΟ ΤΜΗΜΑ 1 - 5. Οργανωμένες δρασ |
| 7      | ΟΛΟΗΜΕΡΟ ΤΜΗΜΑ - 1. Γεύμα / Χαλάρωσ  | ΟΛΟΗΜΕΡΟ ΤΜΗΜΑ - 1. Γεύμα / Χαλάρωσ  | ΟΛΟΗΜΕΡΟ ΤΜΗΜΑ - 1. Γεύμα / Χαλάρωσ  | ΟΛΟΗΜΕΡΟ ΤΜΗΜΑ - 1. Γεύμα / Χαλάρωσ  | ΟΛΟΗΜΕΡΟ ΤΜΗΜΑ - 1. Γεύμα / Χαλάρωσ  |
| 8      | ΟΛΟΗΜΕΡΟ ΤΜΗΜΑ - 3. Δραστηριότητες κ | ΟΛΟΗΜΕΡΟ ΤΜΗΜΑ - 3. Δραστηριότητες κ | ΟΛΟΗΜΕΡΟ ΤΜΗΜΑ - 3. Δραστηριότητες κ | ΟΛΟΗΜΕΡΟ ΤΜΗΜΑ - 3. Δραστηριότητες κ | ΟΛΟΗΜΕΡΟ ΤΜΗΜΑ - 3. Δραστηριότητες κ |
| 9      | ΟΛΟΗΜΕΡΟ ΤΜΗΜΑ - 4. Ελεύθερο και οργ | ΟΛΟΗΜΕΡΟ ΤΜΗΜΑ - 4. Ελεύθερο και οργ | ΟΛΟΗΜΕΡΟ ΤΜΗΜΑ - 4. Ελεύθερο και οργ | ΟΛΟΗΜΕΡΟ ΤΜΗΜΑ - 4. Ελεύθερο και οργ | ΟΛΟΗΜΕΡΟ ΤΜΗΜΑ - 4. Ελεύθερο και οργ |
| 10     |                                      |                                      |                                      |                                      |                                      |
| 11     |                                      |                                      |                                      |                                      |                                      |
| 12     |                                      |                                      |                                      |                                      |                                      |
| 13     |                                      |                                      |                                      |                                      |                                      |
| 14     |                                      |                                      |                                      |                                      |                                      |
| 15     |                                      |                                      |                                      |                                      |                                      |
| 16     |                                      |                                      |                                      |                                      |                                      |
|        |                                      |                                      |                                      |                                      |                                      |

Επιλέγετε «Αποθήκευση» για αποθήκευση των δεδομένων σας.

Επαναλάβετε τη διαδικασία, από το σημείο της επιλογής Εκπαιδευτικού, για να συμπληρώσετε πλήρως το Ωρολόγιο Πρόγραμμα, δηλαδή για το σύνολο των Εκπαιδευτικών που υπηρετούν στηΣχολική σας Μονάδας.

Επιλέγοντας «Επιστροφή στον κατάλογο» θα μεταφερθείτε στη σελίδα που εμφανίζονται τα Ωρολόγια Προγράμματα.

Στην περίπτωση που γίνει αλλαγή στο Ωρολόγιο Πρόγραμμα της Σχολικής Μονάδας σας, σας δίδεται η δυνατότητα να αντιγράψετε το καταχωρημένο Ωρολόγιο Πρόγραμμα, επιλέγοντας το εικονίδιο , ώστε στη συνέχεια να προχωρήσετε με τις απαραίτητες αλλαγές.

Συνοπτικά, τα βήματα που πρέπει να ακολουθήσετε για να δημιουργήσετε ένα νέο Ωρολόγιο Πρόγραμμα είναι:

- Επιλογή του εικονιδίου
- Συμπλήρωση Περιγραφής
- Ορισμός Ημ/νιας από και έως
- Επιλογή Επίσημου Προγράμματος (εάν είναι)
- Επιλογή εικονιδίου Η για αποθήκευση ή 2 για ακύρωση
- Επιλογή εικονιδίου
- Επιλογή Εκπαιδευτικού
- Επιλογή Τμήματος-Μαθήματος, για την ημέρα και ώρα που θα διδάσκει ο Εκπαιδευτικός

**BHMA 3:** Για να δείτε (ή/και να εκτυπώσετε) το Ωρολόγιο πρόγραμμα που φτιάξατε ακολουθείτε τη διαδρομή: Αναφορές – αναφορές σχολείου – ωρολόγιο πρόγραμμα.

| myschool                           |                                    | APXIKH | ΦΟΡΕΙΣ | ΠΡΟΣΩΠΙΚΟ | ΣΧΟΛΙΚΗ ΜΟΝΑΔΑ | ΜΑΘΗΤΕΣ | ΑΝΑΦΟΡΕΣ |
|------------------------------------|------------------------------------|--------|--------|-----------|----------------|---------|----------|
| Επιλογές                           |                                    |        |        |           |                |         | 1        |
| Αναφορές                           | 👻 💼 Όλες οι αναφορές               |        |        |           |                |         |          |
| Αρχικός κατάλογος                  | Αναφορές Μαθητών                   |        |        |           |                |         |          |
| Εμφάνιση όλων                      | Αναφορές Εργαζομένων               |        |        |           |                |         |          |
| Βοάθεια ΙΖ                         | Αναφορές Τάξεων                    |        |        |           |                |         |          |
|                                    | Αναφορές Τμημάτων                  |        |        |           |                |         |          |
| Αναζήτηση αναφοράς που<br>περιέχει | 👻 Αναφορές Σχολείου 🙎              |        |        |           |                |         |          |
|                                    | 💙 Ωρολόγιο πρόγραμμα               |        |        |           |                |         |          |
|                                    | 🛗 Ωρολόγιο πρόγραμμα Εκπαιδευτικών |        |        |           |                |         |          |
| > Αναζήτηση                        | 🚞 Δελτίο Κίνησης - 3               |        |        |           |                |         |          |
|                                    | 🗟 Ωρολόγιο πρόγραμμα 3             |        |        |           |                |         |          |
|                                    | Λοιπές Εκτυπώσεις                  |        |        |           |                |         |          |